① メールアドレスとパスワードを入力しログイン

② 作業を行う「組織」を選択

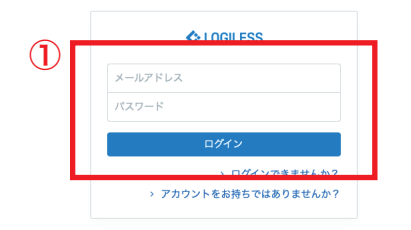

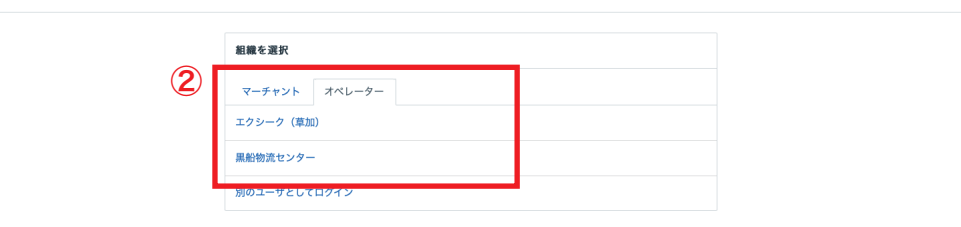

プロフィールとパスワード ログアウト

| LOGILESS              |                                                                       |
|-----------------------|-----------------------------------------------------------------------|
| 黒船物流センター ><br>黒船スタッフ2 |                                                                       |
| ダッシュボード               | 確認待ち(95) 入金待ち(373) 引当待ち(194) 出荷保留 出荷待ち(2,821) 出荷作業中(416) 出荷済み サマリーを印刷 |
| 出荷                    |                                                                       |
| 在庫                    | □ □ □ □ □ □ □ □ □ □ □ □ □ □ □ □ □ □ □                                 |
| 商品マスタ                 | まとめて処理 出産順コードを生成 闪トータルビッキング 闪出荷指示書 闪 納品書 > その他                        |
| 200 (P.K.             |                                                                       |
| NR/DE                 | □ 作業手順                                                                |
| マーチャント                |                                                                       |
| 設定                    | キーワード 出商銀示書特記事項                                                       |
|                       |                                                                       |
|                       | <b>配送方法 便理 配送温度 代金引换</b>                                              |
|                       |                                                                       |
|                       | Q 検索 詳細検索                                                             |
|                       | 検索条件 Shipping group: 0                                                |
|                       |                                                                       |
|                       | <b>出發作業中</b> 全0件/0~0件目                                                |
|                       |                                                                       |
|                       | ① 見つかりませんでした                                                          |

| LOGILESS              |                                                                           |
|-----------------------|---------------------------------------------------------------------------|
| 黒船物流センター ><br>黒船スタッフ2 | ファストノット                                                                   |
| ダッシュボード               | 確認待ち (60) 入金待ち (135) 引当待ち (12) 出荷保留 出荷待ち (1,258) 出荷作栗中 (984) 出荷済み サマリーを印刷 |
| 出荷                    |                                                                           |
| 在庫                    | ファストノット : 福井0228 BELMISEスリムウォーマーヤマト 🗸 すべて 🗸 の出荷伝票(42件)を作業中                |
| 商品マスタ                 | まとめて処理   出荷類コードを生成   凸 トータルビッキング   臼 出荷指示書   臼 納品書   ∨ その他                |
| 履歴                    | □ 作業手順                                                                    |
| マーチャント                | ヤマト運輸 宅急便  ら トータルビッキング ら 出荷指示書 ら 納品書 く その他                                |
| 設定                    | B2/B2/ラウド 品 CSVをダウンロード 品 CSVをアップロード                                       |
|                       | ヤマト運輸ネコポス ③ トータルビッキング ④ 出荷指示書 ④ 納品書 > その他                                 |
|                       | B2/B2/フラウド 品 CSVをダウンロード 品 CSVをアップロード                                      |
|                       | 日本郵便 ゆうバック                                                                |
|                       | YouPackPrintR & CSVをダウンロード & CSVをアップロード                                   |
|                       |                                                                           |
|                       | キーワード 出炭指示素 特記事項                                                          |
|                       |                                                                           |

配送温度

配送方法

- ①サイドバーから「出荷」を選択
- ②「マーチャントを選択」から作業を行う販社様を選択
- ③「出荷作業中」を選択

④「出荷作業グループなし」をプルダウンし、伝票出しを行うグループを選択(★がついているグループは発行済み)

⑤「作業手順」欄内の配送方法が正しいか確認(グループ名に記載されている「佐川」→「佐川急便 飛脚宅配便」「ヤマト」→「ヤマト運輸 宅 急便」「ネコポス」→「ヤマト運輸 ネコポス」)

代金引拔

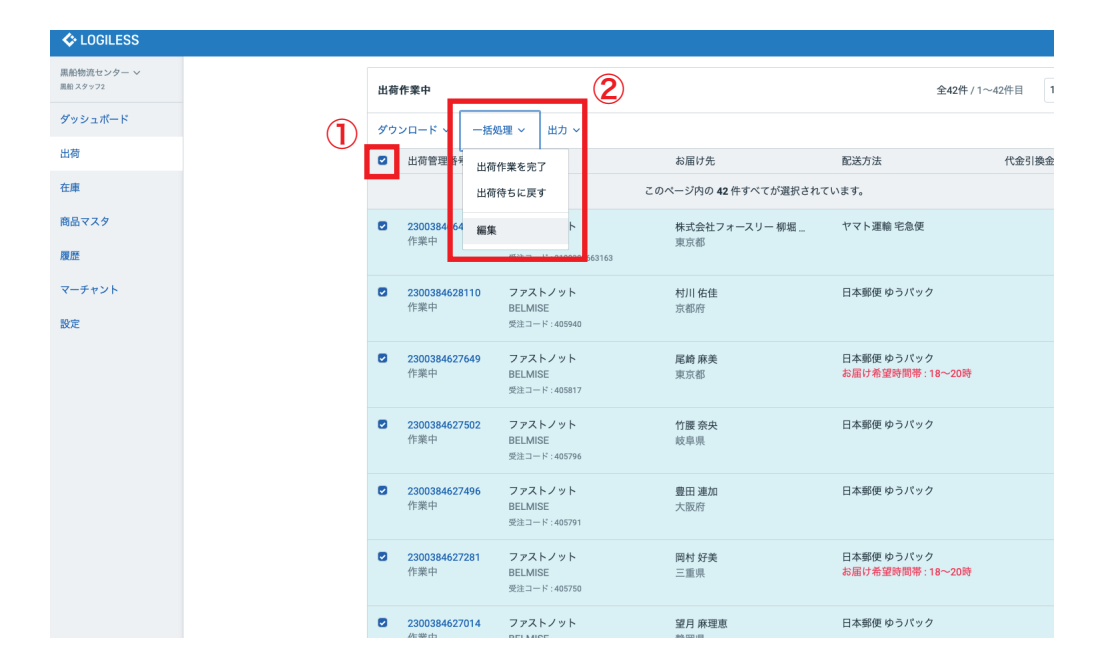

| LOGILESS              |                                                                     |
|-----------------------|---------------------------------------------------------------------|
| 黒船物流センター ~<br>黒船スタッフ2 | ← 確認待ち (60) 入金待ち (135) 引当待ち (12) 出荷保留 出荷待ち (703) 出荷作業中 (1,539) 出荷済み |
| ダッシュボード               | 出荷伝票を更新                                                             |
| 出荷                    | <b>42件の出荷伝票</b> を更新します。                                             |
| 在庫                    | 空間の項目は更新しません。                                                       |
| 商品マスタ                 |                                                                     |
| 履歴                    | ◆ ● 登録済みの配送追跡番号を削除する                                                |
| マーチャント                | お届け希望日 ○ お届け希望日を削除する                                                |
| 設定                    | 出病予定日                                                               |
|                       | □ 出荷予定日を削除する                                                        |
|                       | 新しい出荷グループに移動 既存の出荷グループに移動                                           |
|                       | 名前 ~                                                                |
|                       |                                                                     |
|                       | 件を処理                                                                |
|                       | 確定                                                                  |
|                       |                                                                     |

※ 配送方法の変更が必要な場合

①「出荷作業中」欄からチェックボックスにチェックを入れ全て選択

②「一括処理」をプルダウン「編集」を選択

③「配送方法」をプルダウンし正しい配送方法に変更、処理対象の「件 数」を入力し「確定」

| LOGILESS                           |                  |                            |                        |                            |
|------------------------------------|------------------|----------------------------|------------------------|----------------------------|
| エクシーク(草加) 〜<br><sup>黒船 スタッフ2</sup> | GRACE (EC)       |                            |                        |                            |
| ダッシュボード                            | 確認待ち(12) 入金待ち 引き | 当待ち(1) 出荷保留 出荷待ち(28        | ) 出荷作業中(216) 出荷済み      | サマリーを印刷                    |
| 出荷                                 |                  |                            |                        |                            |
| 在庫                                 |                  | GRACE (5C) :★福井0228カートリッジ2 | 2オートラベラー ~ の出荷伝票(38件)を | 作業中 2 出                    |
| 商品マスタ                              |                  | まとめて処理 出荷順コードを生成           | 🖸 トータルビッキング 🔰 🖾 出荷指示制  | 書 🛛 納品書 🔷 その他              |
| 履歴                                 |                  | □。作業手順                     |                        |                            |
| マーチャント                             |                  | ヤマト運輸 ネコポス                 | △ トータルビッキング △ 出荷指      | 示書 🗅 納品書 🗸 その他             |
| 設定                                 |                  | B2/B2クラウド                  | 凸 CSVをダウンロード 企 CSVを    | アップロード                     |
|                                    |                  | 5                          |                        |                            |
|                                    |                  | キーワード                      | 出荷指示書 特記事項             |                            |
|                                    |                  | 配送方法                       | 使種                     | 配送温度 代金引換                  |
|                                    |                  | ×                          | ~                      | ~                          |
|                                    |                  | 伝票コード                      | 出荷管理番号                 | 商品コード                      |
|                                    |                  | 1行につき1件                    | 1行につき1件                |                            |
|                                    |                  | 合計数量                       | 合計重量                   | 合計サイズ係数                    |
|                                    |                  | W.E.                       | NT NF                  | NT NE                      |
|                                    |                  | and a state                |                        | An ITS 1 A Mar Address and |

 Collectes
 出商原

 メッシッコ
 出商原

 ゲッシュボード
 出房間コードを設定する

 ビア
 すでに、出房回原に出房順コードが設定されている場合、上書さされます。

 「ロードロンレンクレード」
 ビア・フレード

 レンロレード
 レンロレード

 レンロレード
 ビア・フレード

 レンロレード
 ビア・フレード

 レンロレード
 ビア・フレード

 レンロレード
 ビア・フレード

 レンロレード
 ビア・フレード

 レンロレード
 ビア・フレード

 レード
 ビア・フレード

 レード
 ビア・フレード

 ビア・フレード
 ビア・フレード

 ビア・フレード
 ビア・フレード

 ビア・フレード
 ビア・フレード

 ビア・フレード
 ビア・フレード

 ビア・フレード
 ビア・フレード

 ビア・フレード
 ビア・フレード

 ビア・フレード
 ビア・フレード

 ビア・フレード
 ビア・フレード

 ビア・フレード
 ビア・フレード

 ビア・フレード
 ビア・フレード

 ビア・フレード
 ビア・フレード

 ビア・フレード
 ビア・フレード

 ビア・フレード
 ビア・フレード

 ビア・フレード
 ビア・フレード

 ビア・フレード
 ビア・フレード

 ビア・フレード

設定

①「出荷順コードを生成」を選択

②「パターンリストをダウンロード」にチェックを入れ「確定」し「ダウンロード」

③ ダウンロードしたファイル (pdf) を編集し「グループ名」を記載 し印刷 (編集したファイルは上書き保存しない)

④「作業手順」欄内から「トータルピッキング」を選択し「ダウンロー ド」しファイル (pdf) を印刷

⑤「作業手順」欄内から「CSV をダウンロード」を選択、ファイル (csv)をダウンロード(エクスポート形式は「【福井】〜自動反映」を 選択)

※ 納品書はダウンロード、印刷しない

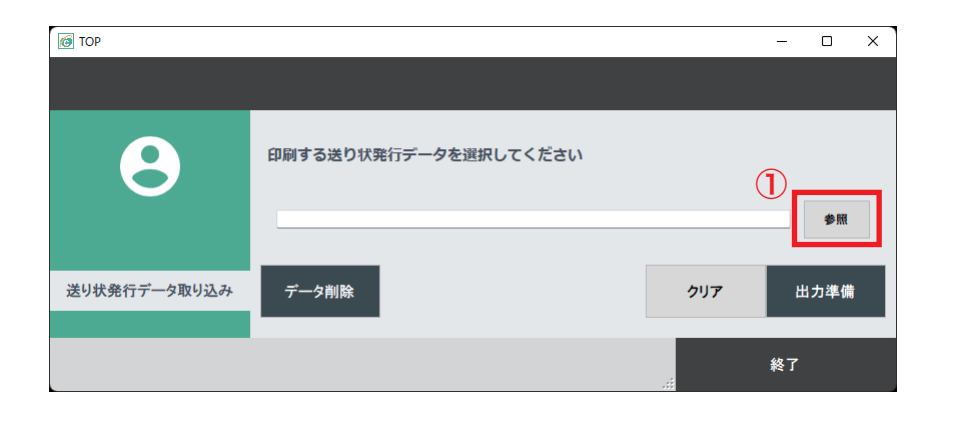

①「コンビニヘルパー」を起動し「参照」からファイル(csv)をアッ プロード

②「出力準備」を押す

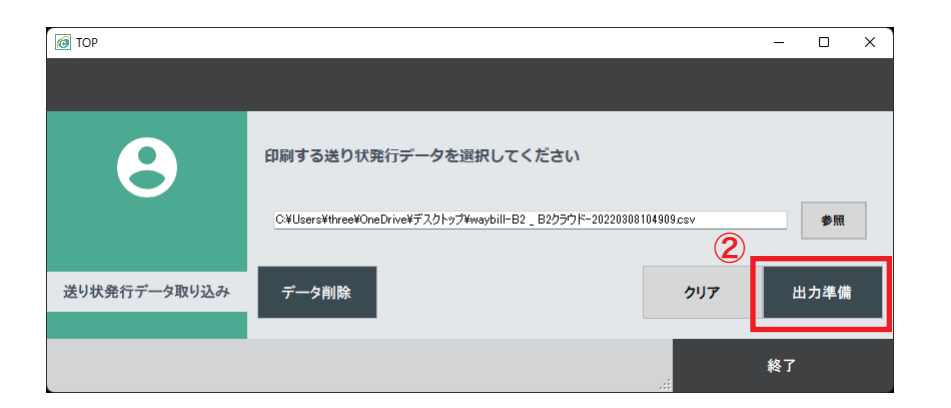

|                              | - 🗆 X             |
|------------------------------|-------------------|
|                              |                   |
|                              |                   |
|                              |                   |
| 送り状発行データ (ヤマト運輸)を出力します       |                   |
|                              |                   |
| お客様管理番号 スェータス 印刷対象 会員ID      |                   |
| 2300389839047 0087330 28313  | 44 体式安在wonder     |
| 2300389839078 0087332 2 8313 | 44 林式安在Wonder     |
| 2300389839085 0087333 🗹 8313 | 44 株式会社wonder     |
| 2300389839092 0087334 2 8313 | 44 株式会社wonder     |
| 2300389839115 0087336 2 8313 | 44 株式会社wonder     |
| 2300389839122 0087337 2 8313 | 44 株式会社wonder     |
| 2300389839153 0087339 2 8313 | 44 株式会社wonder     |
| 2300389839184 0087341 🗹 8313 | 44 株式会社wonder     |
| 2300389839191 0087342 2 8313 | 44 株式会社wonder     |
| 2300389839221 0087344 2 8313 | 44 株式会社wonder     |
| 2300389839276 0087348 🗹 8313 | 44 株式会社wonder     |
|                              |                   |
| 現在の印刷状数 0                    | ■ プレビューED時 クリア 出力 |
|                              |                   |

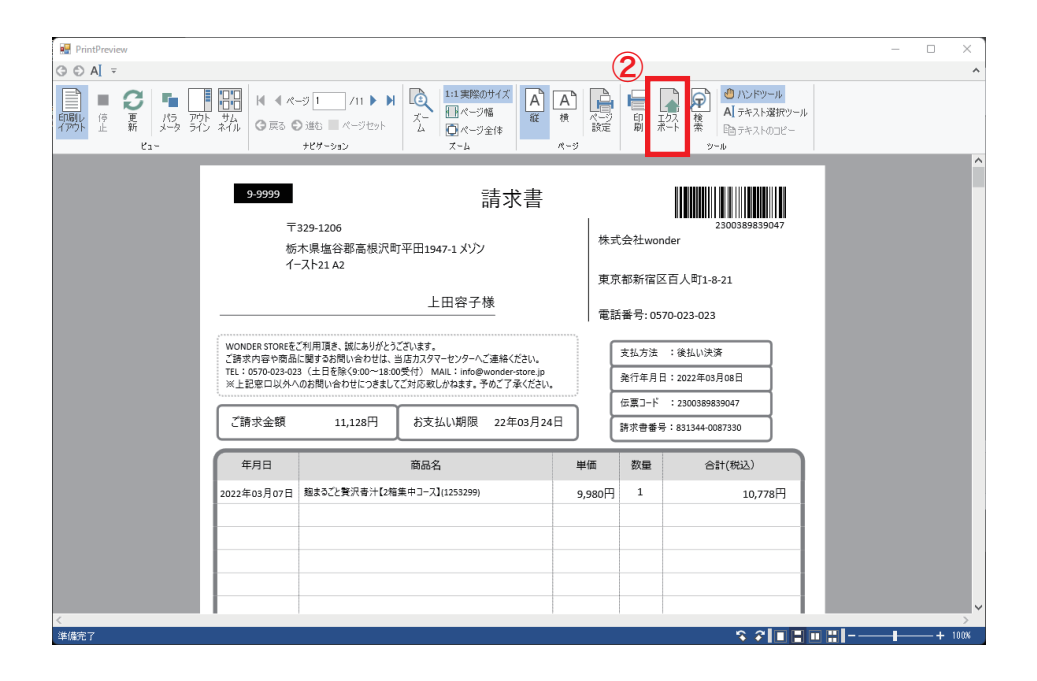

 「プレビュー印刷」にチェックを入れ「出力」
 「エクスポート」を選択しファイル (pdf) をダウンロード (ファ イル名「グループ名+請求書」)

| PDFとして保存                                                                                      | X                                                         |
|-----------------------------------------------------------------------------------------------|-----------------------------------------------------------|
| 標準:<br>Image: PDF/A 互換 (2B level) Image: TrueType フォントを埋め込む                                   | <ul> <li>圧縮を使用する</li> <li>アウトラインを使用する。</li> </ul>         |
| パスワードセキュリティ:<br>文書オーブン(ユーザー)パスワード:<br>文書オーブンパスワードの確認:<br>アクセス許可(所有者)パスワード:<br>アクセス許可パスワードの確認: | 暗号化レベル:<br>● RC4 40 bit<br>● RC4 128 bit<br>● AES 128 bit |
| 文書の制約:<br>の利参許可する   コンテンツのコピーおよび抽出を許可する                                                       | ✓ コンテンツの編集を可能にする。 ✓ 注釈の編集を格納する。                           |
| <ul> <li>ドキュメント情報…</li> <li>出力範囲…</li> <li>Adobe Acrobat Reader でプレビュー</li> </ul>             | ビューワ設定…                                                   |

① 払込票をプリンターにセットし「OK」を選択
 ② ダウンロードしたファイル (pdf) を印刷する

8

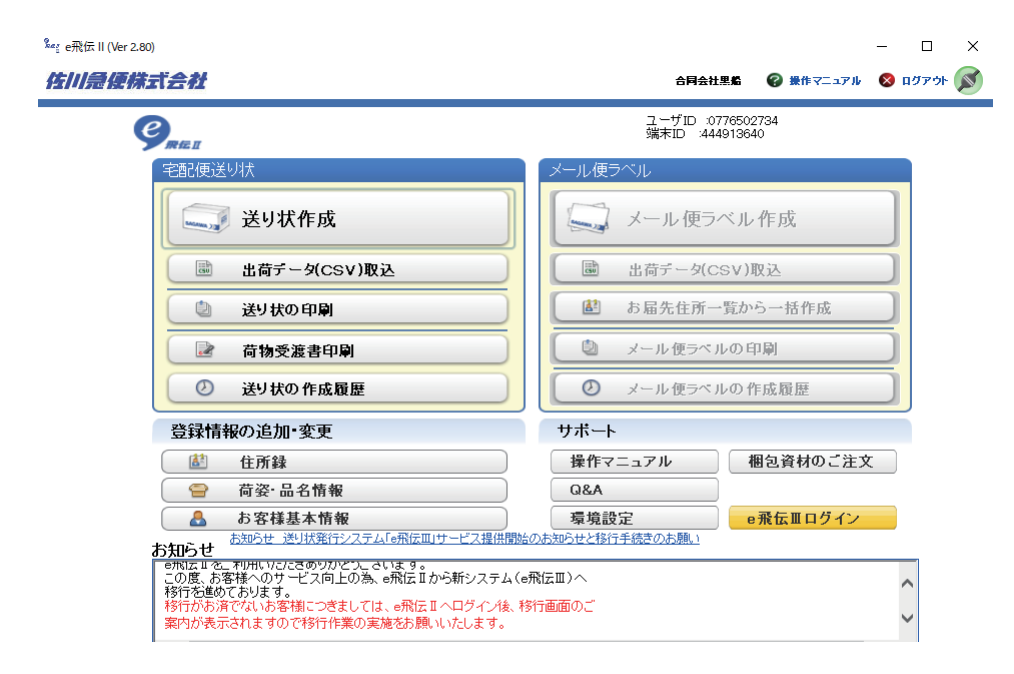

配送方法が「佐川」の場合

→ 伝票出し(佐川) 操作マニュアルを参照(5P~)

配送方法が「ヤマト」の場合

→ 伝票出し(ヤマト)操作マニュアルを参照(5P~)

#### ヤマト ビジネス メンバーズ

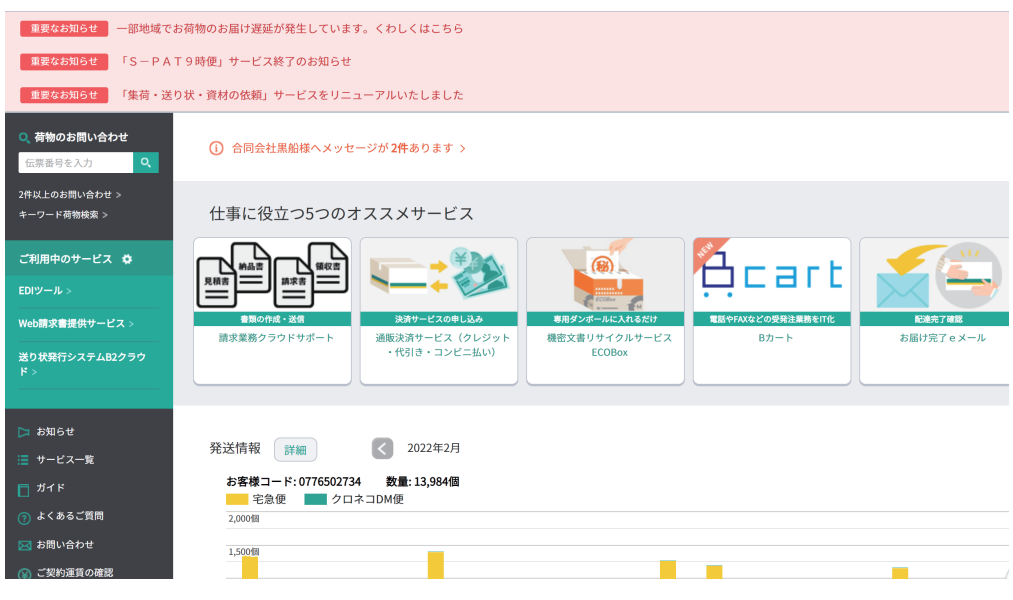

|            | - ANALIS BEDO   |            |               |              |        |                            |
|------------|-----------------|------------|---------------|--------------|--------|----------------------------|
| 込むCSVデータの  | の確認             |            |               |              |        |                            |
| ) 全て表示 💿 正 | 常なデータのみ表示 🔘 エラー | のあるデータのみ表示 |               |              |        | 赤字:エラー(美修正)<br>青字:ワーニング(要確 |
| け先住所3      | お届先名称1          | お届先名称2     | お客様管理ナンバー     | △ お客様コード     | 荷送人住所1 | 荷送人住所2                     |
|            | 日向 舞            | 3-0013     | h000007461000 | 5027340008   |        |                            |
|            | 菊地麻夢            | 3-0060     | 2300387613328 | 165027340008 |        |                            |
|            | 冨山 知佐           | 3-0008     | 2300387660803 | 165027340008 |        |                            |
|            | 朝倉麻樹            | 3-0088     | 2300387688722 | 165027340008 |        |                            |
|            | 五十嵐 誌保          | 3-0068     | 2300387805884 | 165027340008 |        |                            |
|            | 五十嵐 詰保          | 3-0069     | 2300387805891 | 165027340008 |        |                            |
|            | 野口 愛            | 3-0124     | 2300388023751 | 165027340008 |        |                            |
|            | 小松梓             | 3-0130     | 2300388054861 | 165027340008 |        |                            |
|            | 黒田 恵            | 3-0049     | 2300388063368 | 165027340008 |        |                            |
|            | 前島 文香           | 3-0051     | 2300388081454 | 165027340008 |        |                            |
|            | 茂木 萌絵           | 3-0086     | 2300388105976 | 165027340008 |        |                            |
|            | 黒岩 真瑶菜          | 3-0070     | 2300388172008 | 165027340008 |        |                            |
|            | 浜田 美織           | 3-0078     | 2300388179939 | 165027340008 |        |                            |
|            | 福田 晃子           | 3-0052     | 2300388186449 | 165027340008 |        |                            |
|            | 星野 貴子           | 3-0038     | 2300388198411 | 165027340008 |        |                            |
|            | 石田 知菜未          | 3-0030     | 2300388254551 | 165027340008 |        |                            |
|            | 佐藤 佳代           | 3-0057     | 2300388455477 | 165027340008 |        |                            |
|            | 齋藤 千瑛           | 3-0059     | 2300388455484 | 165027340008 |        |                            |
|            | 原 藍里            | 3-0056     | 2300388516888 | 165027340008 |        | 1                          |
|            | 大輪 真帆           | 3-0109     | 2300388708740 | 165027340008 |        |                            |
|            | 久保 仁菜           | 3-0093     | 2300388792725 | 165027340008 |        |                            |
|            | 法水 苯甲本          | 9-0041     | 090090010000  | 165027940009 |        |                            |

🐨 ヤマト運輸 氞 ヤマト ビジネス メンバーズ □ ヤマトビジネスメンバーズについて □ よくあるご質問 □ お問合わせ 合同会社黒船 谷 真輔 様 ログアウト 現在のページ: メインメニュー > B2クラウド > データ検索 > 印刷内容の確認 ← B2クラウド TOPへ 再発行 💣 詳編はこちら データ検索 3. 更新完了·印刷 印刷用紙を選択し、印刷内容をご確認の上、発行開始ポタンを押してください。 祭行開始ボタンを押下した時点で、今回選択した出荷データは「発行済み」の状態になります。 印刷内容の変更 印刷用紙を選択してください。 ※「マルチ用紙」は、発払い・コレクト・着払い・タイム・宅急便コンパクト・コンパクトコレクトの各送り状を印刷可能 マルチ用紙
 DM便用紙
 ネコポス用紙 △ 印刷内容の変更(送り状種類、印刷順序)を閉じる ① 印刷する送り状種類を選択してください。 🗹 ネコポス:16件 3 印刷順序を選択してください。 最優先の項目 送り状種類 2番目の優先項目
 お客様管理番号 3番目の優先項目 送り状登録順 🛟 印刷内容 印刷用紙 ネコポス用紙 印刷順序 送り状種類→お客様管理番号→送り状登録順 を優先項目として印刷します。

※ ファイル (csv) の取り込み、印刷を行う際は「お客様管理ナンバー」 「お客様管理番号」順に変更する

### 佐川の場合

送り状データの取込の確認時に「お客様管理ナンバー」をクリックし並び替えをする(番号順に並び替える)

### ヤマトの場合

② 印刷内容の確認時に「印刷内容の変更(送り状種類、印刷順序)」 を選択

③2番目の優先項目を「お客様管理番号」に変更(プルダウン)する